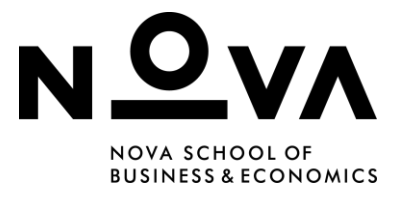

# Guidelines for Digital Exams Instructors

- I. WISEflow Lockdown Browser
- II. <u>Safe Exam Browser Moodle Exams</u>
- III. Exams with Excel

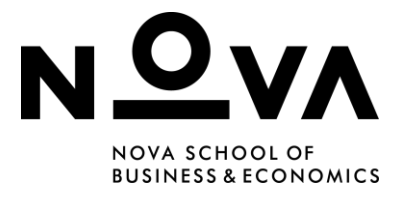

# WISEflow Lockdown Browser

A quiz can be provided using **WISEflow** (a digital assessment platform) and **WISEflow Lockdown Browser**, a customized Browser running on the Student's computer for a more effective job of restricting their actions.

The lockdown browser is a piece of software used to run in-person digital examinations in a secure online environment. During a lockdown browser Exam, **Students will not normally be able to access the broader internet or files on their computer unless this has been permitted under the conditions of the Exam**.

The **WISEflow Lockdown Browser** should be downloaded and installed on devices where Students will attempt quizzes. It's also important that the Student's preferred browser is updated (Google Chrome, Firefox, Microsoft Edge, Safari, etc.) The use of **Google Chrome** is highly recommended.

#### This should be done ahead of time and only once per device.

It is available for Windows (starting at 7), macOS (starting at 10.7, but recommended in newer versions) and iOS (9.3.5 or newer). <u>Here</u> is the tutorial on how to update **WISEflow**.

**WARNING:** Students should update their **WISEflow** software preferably a week before the Exam.

# How to use WISEflow Lockdown Browser:

To access **WISEflow** and **WISEflow Lockdown Browser** Students need to use the credentials created when activating an account, which requires their personal password. If they happen to forget it or make a mistake, it's possible to change the password using the option "**Forgot your password?**" as shown in the image below.

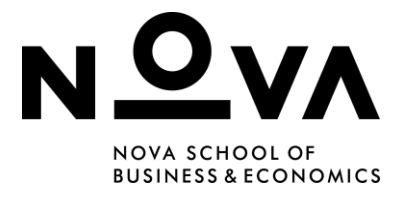

| Email *    |                       |  |
|------------|-----------------------|--|
| Email      |                       |  |
| Password * |                       |  |
| Password   |                       |  |
|            | Log in                |  |
|            | Forgot your password? |  |
|            | Back                  |  |

Before the Exam (preferably a week before) **it's important to install and look for updates of WISEflow Lockdown Browser.** 

If Students haven't updated their browser, they should follow the instructions below.

On the main page of the Exam that is taking place, it's important to select the following options:

- 1. Guide to Lockdown Browser.
- 2. Download the latest version.

Afterwards:

3. Download, run the downloaded file, install and re-enter the Exam.

applications and system actions on your computer.

owser prior to the official start time of the assessment b

Guide to lockdown browser

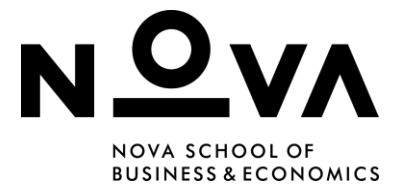

# Troubleshooting for common problems with WISEflow Lockdown Browser

### For common errors when starting the Exam:

#### Microsoft Windows system:

- 1. Check the internet connection using the command (Ctrl+Alt+Del).
- 2. Use the refresh option.

#### For Apple Mac Devices:

- 1. Update "**refresh**".
- 2. If the first step does not work, log out, check the internet connection, refresh and log back in.

**WARNING:** IPADs and Tablets are not recommended, as they interfere with the platforms' file format.

#### **Problems with Internet Connection**:

#### Microsoft Windows system:

1. "**Download paper**" using the Administrator settings option. This option is on the top left side of the screen.

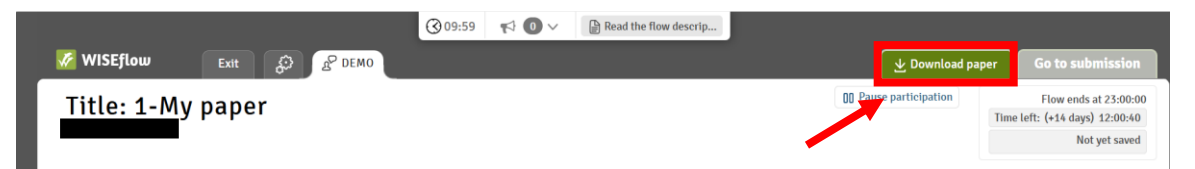

**WARNING:** If this option is not showing on the screen right away, you need to click on the "**Settings**" option, as shown in the image below.

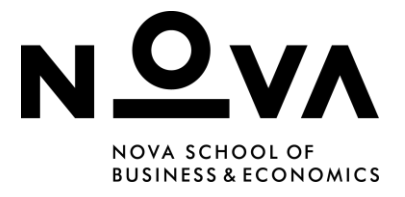

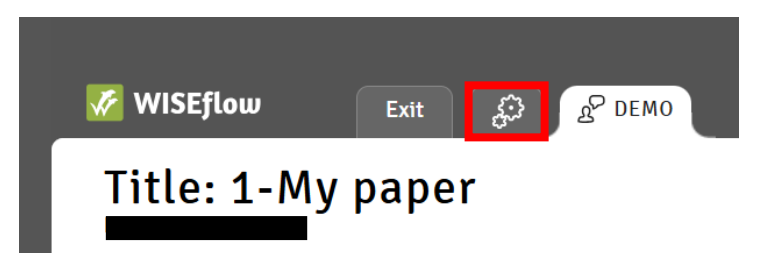

Then, the Invigilator password must be entered and they need to "**Confirm access** to Invigilator options".

| Invigilator options                                                                    |
|----------------------------------------------------------------------------------------|
| The entering of a password provides the invigilators with a few administrative options |
| Confirm access to invigilator options $\Box$                                           |
| Invigilator password                                                                   |
| Cancel Open                                                                            |

Then, the following screen should come up. Click "Activate Download".

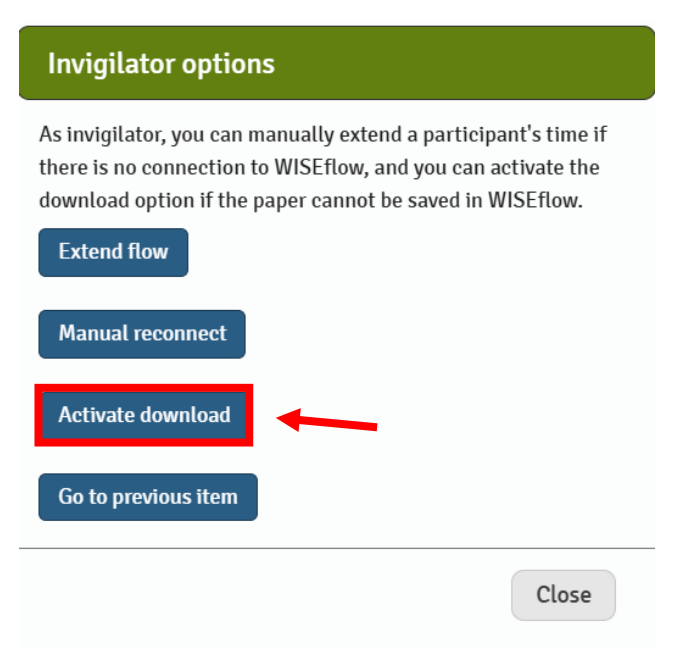

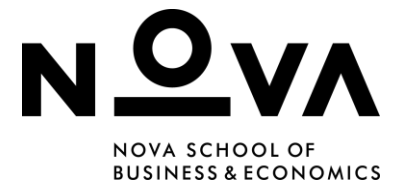

Now, the option to "**Download Paper**" should be available on the top right part of the screen.

- 2. Check the connection using the command (Ctrl+Alt+Delete).
- 3. Access the "Wi-fi" network option.
- 4. Select the option to connect automatically.
- 5. Re-establish the connection.
- 6. At the bottom of the Exam page, select "Upload local copy"
- 7. Return to the Exam.

#### For Apple Mac devices:

1. "Download paper" using the administrator settings option.

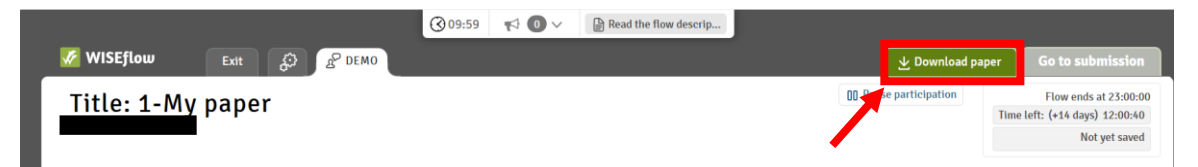

**WARNING:** If this option is not showing on the screen right away, you need to click on the "**Settings**" option, as shown in the image below.

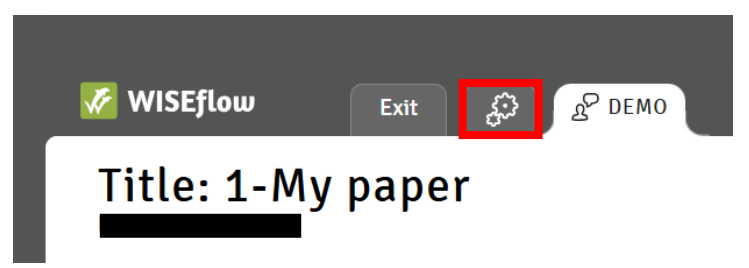

Then, the Invigilator password must be entered and they need to "**Confirm access** to Invigilator options".

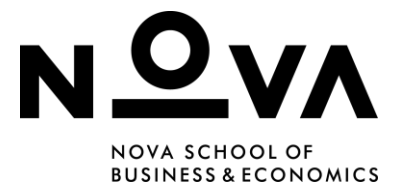

| Invigilato                                    | r options                                                                                      |
|-----------------------------------------------|------------------------------------------------------------------------------------------------|
| The entering<br>administrativ<br>Confirm acce | of a password provides the invigilators with a few<br>re options<br>rss to invigilator options |
|                                               | Invigilator password                                                                           |
|                                               | Cancel Open                                                                                    |

Then, the following screen should come up. Click "Activate Download".

| Invigilator options                                                                                                    |
|----------------------------------------------------------------------------------------------------|
| As invigilator, you can manually extend a participant's time if<br>there is no connection to WISEflow, and you can activate the<br>download option if the paper cannot be saved in WISEflow. |
| Extend flow                                                                                                    |
| Manual reconnect                                                                                                    |
| Activate download                                                                                                    |
| Go to previous item                                                                                                    |
| Close                                                                                                    |

Now, the option to "**Download Paper**" should be available on the top right part of the screen.

- 2. Exit the Exam, using the "**Exit**" option.
- 3. Re-establish internet connection.
- 4. At the bottom of the Exam page, select "Upload local copy".
- 5. Re-enter the Exam.

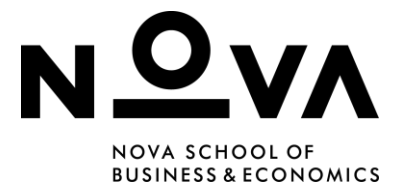

# Safe Exam Browser – Moodle Exams

# Safe Exam Browser

The Moodle Quiz activity has built settings to allow secure Exams using the **Safe Exam Browser** (SEB), a customized Browser running on the Student's computer for a more effective job of restricting their actions.

**WARNING:** <u>SEB must be downloaded and installed</u> on devices where Students will attempt Quizzes. It's also important that the Student's preferred browser is updated (Google Chrome, Firefox, Microsoft Edge, Safari, etc.) **It's highly recommended that Students use Google Chrome.** 

#### This update be done ahead of time and only once per device.

It is available for <u>Windows</u> (starting at 7), <u>macOS</u> (starting at 10.7, but recommended in newer versions).

#### Some Features in a **Quiz using SEB:**

- 1. Students will only be able to attempt the Quiz if they use Safe Exam Browser.
- 2. SEB cannot be closed until the Quiz is submitted.
- 3. Back/forward navigation and reload can be disabled.
- 4. Switching to other applications is disabled by default

• It's possible to allow the use of specific third-party applications during an Exam (for ex, allowing the use of the Calculator app during a Math Quiz).

5. The Browser window will not have a URL or search field

• Specific web sites/pages/resources can be configured to be accessible during an Exam, using a URL filter.

6. Spell checking and dictionary lookup is disabled but can optionally be allowed.

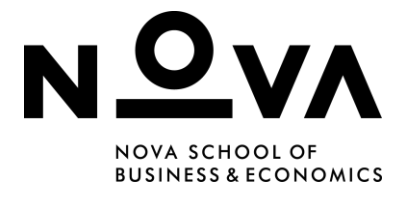

7. Shortcut keys such as Win+Tab, Alt+Tab, Ctrl+Alt+Del, Alt+F4, Print Screen, Cmd+Tab are disabled or cannot be used to close SEB or to switch to other Users accounts on the computer.

- 8. The possibility of taking screenshots is disabled.
- 9. The clipboard is cleared when starting and quitting Safe Exam Browser.
- 10. The Browser context menu is disabled.

**WARNING:** To make sure the Exam runs smoothly on all Student's equipment's it's important to do a **mock Exam** a few days beforehand.

# How to configure Safe Exam Browser (SEB)

To configure SEB on Moodle, you should:

- Go to your **Moodle Course**.
- Click "Turn editing on".
- Click the "Add an activity or resource" link.
- Select "**Quiz**" in the Activities option page.
- Fill out the "Grade" section as necessary. Don't forget to limit the "Attempts Allowed".
- Then, on "Quiz activity" settings, click on "Safe Exam Browser".
- Click on "Yes, use an existing template" and then select "Exam NovaSBE".
- In this section, it's also advisable to create a "**Quit Password**" for Invigilators to use after the Student's Exam is over. This ensures only authorized personnel can end the Exam and it is a way for the Faculty to make sure the Students that are submitting the Exam are the ones present on campus taking it
- If you have Students that need extra time to finish the Exam, you can give each user a specific amount of time by going to "User Overrides" (or "Group Overrides" if you want to give these permissions to more than one Student) in the Gear icon inside of the test configurations.

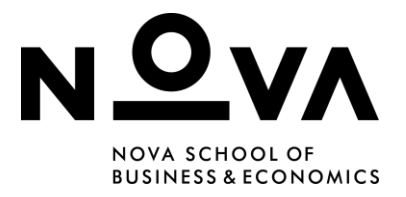

|   | Safe Exam Bro                              | ser |                                                           |  |  |  |  |
|---|--------------------------------------------|-----|-----------------------------------------------------------|--|--|--|--|
|   | Require the use of ()<br>Safe Exam Browser |     | No 🗢                                                      |  |  |  |  |
|   |                                            |     | No                                                        |  |  |  |  |
|   |                                            |     | Yes – Configure manually                                  |  |  |  |  |
|   | Extra restriction                          | or  | Yes – Use an existing template                            |  |  |  |  |
|   | Overall feedb                              | ac  | Yes – Upload my own config<br>Yes – Use SEB client config |  |  |  |  |
| • | Safe Exam Brows                            | er  |                                                           |  |  |  |  |
|   | Require the use of Safe Exam 🝞<br>Browser  |     | Yes – Use an existing template 🗢                          |  |  |  |  |
|   | Safe Exam Browser config<br>template       | 0   | Exam NovaSBE                                              |  |  |  |  |
|   | Show Safe Exam Browser<br>download button  | 8   | Yes 🗢                                                     |  |  |  |  |
|   | Enable quitting of SEB ()                  |     | Yes 🗢                                                     |  |  |  |  |
|   | Quit password ?                            |     | 1234                                                      |  |  |  |  |
|   |                                            |     | Press enter to save changes                               |  |  |  |  |

# Troubleshooting for common problems with SEB

Here are some of the most seen problems when using Safe Exam Browser (SEB) and how to prevent or solve them.

On the page of the Exam, there should be an option to launch the browser, as well as a link to download an update if needed be. Here you can find a direct link to the most recent updates: Safe Exam Browser - Download Latest Releases.

If the Students see a red screen error such as the one on the image below, the screen can be unlocked with the Invigilator's password.

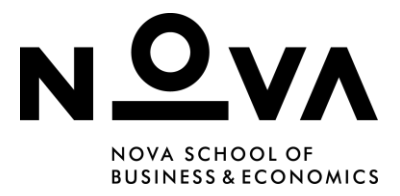

| The active user h<br>order to unlock s<br>enter the correct | as changed or th<br>EB, please select<br>unlock password | e computer ha<br>one of the ava<br>I. | s been locked! In<br>ilable options and |
|-------------------------------------------------------------|----------------------------------------------------------|---------------------------------------|-----------------------------------------|
| • Unlock Safe Ex                                            | am Browser.                                              |                                       |                                         |
| Terminate Safe<br>to save data or<br>initiated imme         | Exam Browser. W<br>perform any furt<br>diately!          | ARNING: There her actions, the        | will be no possibi<br>shutdown will be  |
|                                                             |                                                          |                                       | Unlock                                  |
|                                                             |                                                          |                                       |                                         |

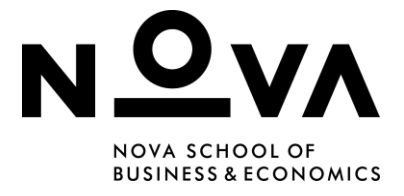

# **Exams with Excel**

The Faculty App has an option named "**Excel for Exams**" to help Instructors create links to Excel sheets specifically for each student ID.

If you wish to make an Exam using Excel, send an e-mail to our support team at: <u>elo@novasbe.pt</u> so we can give Access to this section of the **Faculty App**.

Here's a guide to create these types of Exams.

### Part 1:

- 1. Open the Faculty App and click on "Excel for Exams".
- 2. Select the course name for the Exam, and click "See More" on "Actions".
- 3. Click on "Create New Exam". The following screen will appear:

|                                                                       |                         |                            |                | ACT         |
|-----------------------------------------------------------------------|-------------------------|----------------------------|----------------|-------------|
|                                                                       |                         | No data available in table |                |             |
| Showing 0 to 0 of 0 entries                                           |                         |                            |                |             |
|                                                                       |                         |                            |                |             |
|                                                                       |                         |                            |                |             |
|                                                                       |                         |                            |                |             |
|                                                                       |                         | CREATE NEW EXAM            |                |             |
|                                                                       |                         |                            |                |             |
|                                                                       |                         |                            |                |             |
|                                                                       |                         |                            |                |             |
| Prom                                                                  |                         |                            |                | 8           |
| Exam                                                                  |                         |                            |                | SAVE CHANGE |
| Exam                                                                  | LICTORY VALA *          |                            | 646°*          | SAVE CHANGE |
| Exam                                                                  | LETINY YAR -            |                            | c.ass+<br>+    | SAVE CHANGE |
| Exam                                                                  | LETINY YAR -<br>3000000 | темм*<br>А                 | class*<br>2 ]  | SAVE CHANGE |
| Exam<br>MARE*<br>CAM TEMPLATE<br>SELECT EXCEL. FILE.*                 | LICTIVE VAR *           | теем •<br>( А              | c.ass.•<br>* ] | SAVE CHANGE |
| Exam<br>IANE*<br>VAIN TEMPLATE<br>SELECT DOCK PILE *                  | LETINY VIA *            |                            | 0.455*<br>2    | SAVE CHANGE |
| Exam<br>IANE *<br>XAN TEMPLATE<br>SELECT EXCEL FILE *<br>CAN ETUDENTS | LECTIVI YLAR *          |                            | cass*<br>1     | SAVE CHANGE |

4. Fill in the Exam details. Here as an example:

**Name:** Name of the Exam (e.g. Mock Exam; Midterm; Final Exam) **Lective year:** 202\_/2\_ (e.g. 2024/25)

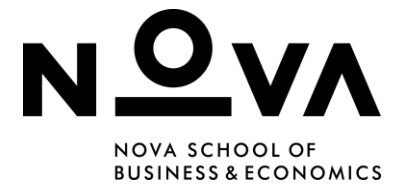

**Term:** A; S; T (e.g. A; S2; T3 or T4) **Class:** T\_ (e.g. TA; TB; TC)

| Exam  |                |        | SAVE CHANGES |
|-------|----------------|--------|--------------|
| NAME* | LECTIVE YEAR * | TERM * | CLASS *      |
|       | 3000X/30X      | A =    |              |

5. Upload the Excel template for the Exam under "Excel Template".

| EXAM TEMPLATE       |        |
|---------------------|--------|
| SELECT EXCLI FILE * | BROWSE |

6. In "Exam Students" upload an Excel file with the Students IDs in column A.

| EXAM STUDENTS |                                      |
|---------------|--------------------------------------|
|               | Choose an Excel file or Drag it here |
| STUDENT ID    | ACTIONS                              |

7. After completing all the steps mentioned above, click "Save Changes".

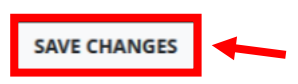

# Part 2:

1. After clicking "Save Changes", the following screen will appear:

|   | Exam             |                  | Students                   |              |           |         |            |          |
|---|------------------|------------------|----------------------------|--------------|-----------|---------|------------|----------|
|   |                  |                  |                            | 1            |           |         |            |          |
|   | Exam Name        | mock 2           | EXPORT TO FILE ADD STUDENT |              |           |         | Search     |          |
|   | Academic Year    | 202324           | STUDENT ID 11 NAME         | †↓ EMAIL †↓  | PROGRAM 1 | EXAM 11 | CAN ACCESS | ACTIONS  |
|   | Term             | S1               | 43140                      | )@novasbe.pt | 1         | File    | ×          | See More |
|   | Class            | тв               | 43194                      | i@novasbe.pt | 2         | File    | ~          | See More |
| 2 | Num of Students  | 86               | 43215                      | i@novasbe.pt | 2         | File    | ~          | See More |
|   | CREATE ALL EXAMS | DELETE ALL EXAMS | 43246                      | i@novasbe.pt | 2         | File    | ~          | See More |
|   | GRANT ACCESS     | REVOQUE ACCESS   | 43266                      | i@novasbe.pt | 2         | File    | ~          | See More |
|   |                  |                  | 46654                      | l@novasbe.pt | 2         | File    | ~          | See More |

 If you notice that someone is not included in the list, you can add Students in "Add Student" (1).

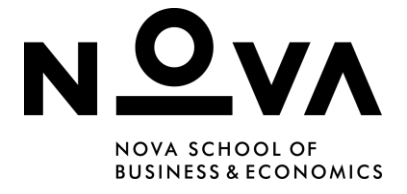

- 3. Click "Create All Exams" once all the Students are listed (2).
- 4. To generate access links for the Students, click "**Export to File**" and save the document as a **PDF** (Excel may cause issues for MAC users). This is the file that will be used so that Students can access their Exam template. <u>They only have permission to access the link with their Student ID.</u>
- 5. Click "Grant Access" 30 minutes before the Exam.

**WARNING:** It's important that you **only grant access a few minutes before the Exam**, so that Students can't access the links beforehand in their OneDrive.

6. After the last Student finishes the Exam, click **"Revoque Access"** to prevent students from modifying their answers.

| Exam             |                  | Student        | 5           |                  |    |         |         |            |          |
|------------------|------------------|----------------|-------------|------------------|----|---------|---------|------------|----------|
| Exam Name        | mock 2           | EXPORT TO FILE | ADD STUDENT |                  |    |         |         | Search     |          |
| Academic Year    | 202324           | STUDENT ID     | 1 NAME 11   | EMAIL            | 11 | PROGRAM | EXAM 11 | CAN ACCESS | ACTIONS  |
| Term             | 51               | 43140          |             | 43140@novasbe.pt |    | 1       | File    | ~          | See More |
| Class            | тв               | 43194          |             | 43194@novasbe.pt |    | 2       | File    | ~          | See More |
| Num of Students  | 86               | 43215          |             | 43215@novasbe.pt |    | 2       | File    | ~          | See More |
| CREATE ALL EXAMS | DELETE ALL EXAMS | 43246          |             | 43246@novasbe.pt |    | 2       | File    | ~          | See More |
| GRANT ACCESS     | REVOOUE ACCESS   | 43266          |             | 43266@novasbe.pt |    | 2       | File    | ~          | See More |
|                  |                  | 46654          |             | 46654@novasbe.pt |    | 2       | File    | ~          | See More |
|                  |                  |                |             |                  |    |         |         |            |          |

7. If you want to access a specific Student's file you can click on "**Exam**" as seen below.

| Exam             |                  | Students                                               |
|------------------|------------------|--------------------------------------------------------|
| Exam Name        | Teste            | EXPORT TO FILE ADD STUDENT Search                      |
| Academic Year    | 202425           | STUDENT ID TO NAME TO EXAM TO CAN ACCESS TO ACTIONS TO |
| Term             | A                | ► 64243 ALUNO TESTES SBE1 Mo File × See More           |
| Class            | TA               | Showing 1 to 1 of 1 entries Previous 1 Next            |
| Num of Students  | 1                |                                                        |
| CREATE ALL EXAMS | DELETE ALL EXAMS |                                                        |
| GRANT ACCESS     | REVOQUE ACCESS   |                                                        |

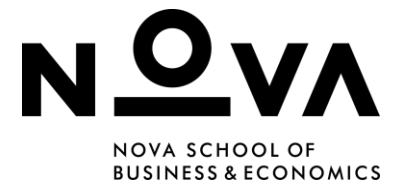

8. If you click on "**See more**" below "**Actions**" you can "**Revoque Access**" to a specific Student or delete them from the list.

|                                                                | TUDENT ID STUDENT NAME |                          |                                            |            |  |  |  |
|----------------------------------------------------------------|------------------------|--------------------------|--------------------------------------------|------------|--|--|--|
| 64243                                                          | ¢                      | ALUNO TESTES SBE1 Moodle |                                            |            |  |  |  |
| STUDENT EMAIL                                                  |                        |                          | STUDENT PROGRAM                            |            |  |  |  |
| 64243@novasbe.pt                                               |                        |                          | 1 - Bachelor´s in Economics                |            |  |  |  |
| EXAM URL                                                       |                        |                          |                                            | HAS ACCESS |  |  |  |
| https://novasbe365.sharepoint.com/sites/ExamsForExcel/_layouts |                        |                          | 15/Doc.aspx?sourcedoc=%7B0027F1C9-12C7-4D1 | Yes        |  |  |  |

#### Part 3:

The following steps will explain how the Instructor can upload **the generated Exam links on Moodle** so Students make the Exam with the use of **SEB** (Safe Exam Browser).

- 1. Create a quiz on Moodle:
  - Go to your **Moodle Course**.
  - Select "Add an activity or Resource".
  - Choose "Quiz".
  - Fill out the "General" section by providing a "Name" for the Quiz and a "Description" if needed.

| <ul> <li>General</li> </ul> |   |                                                                                                    |
|-----------------------------|---|----------------------------------------------------------------------------------------------------|
| Name                        | 0 | Quiz Test                                                                                                    |
| Description                 |   | Image: Argon B     I     Ff *     T; *     ✓     ✓     Image: B     Image: B     Image |

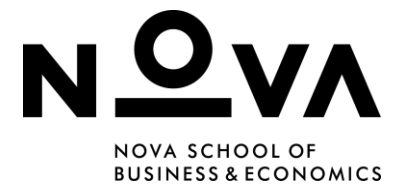

2. Choose the dates of when to "**Open the Quiz**" and "**Close the Quiz**" as well as the "**Time Limit**" on the "**Timing**" section.

**WARNING:** The time limit is the duration students must complete the quiz within the open period. It's good practice to leave the quiz open longer in case a student needs extra time.

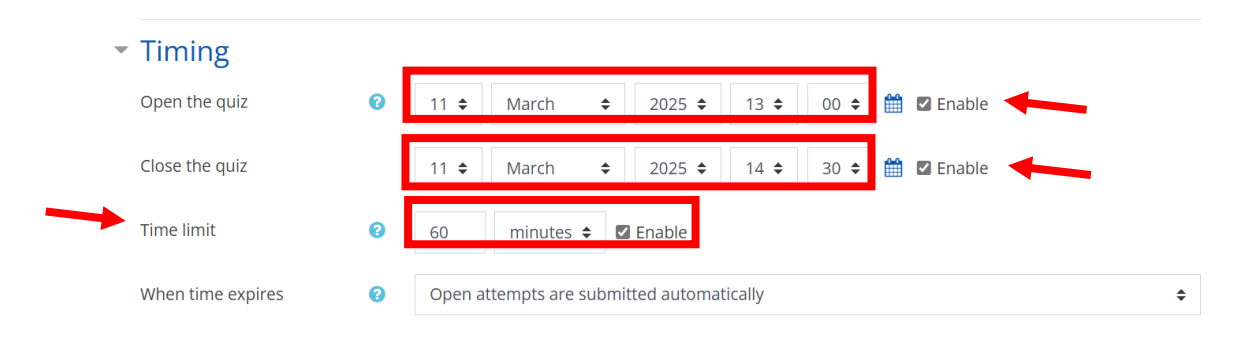

**WARNING:** Enable **Open attempts are submitted automatically** to ensure attempts are submitted even if students don't finish within the time limit.

3. Fill out the "**Grade**" section as necessary. Limit the "**Attempts Allowed**" in the section below.

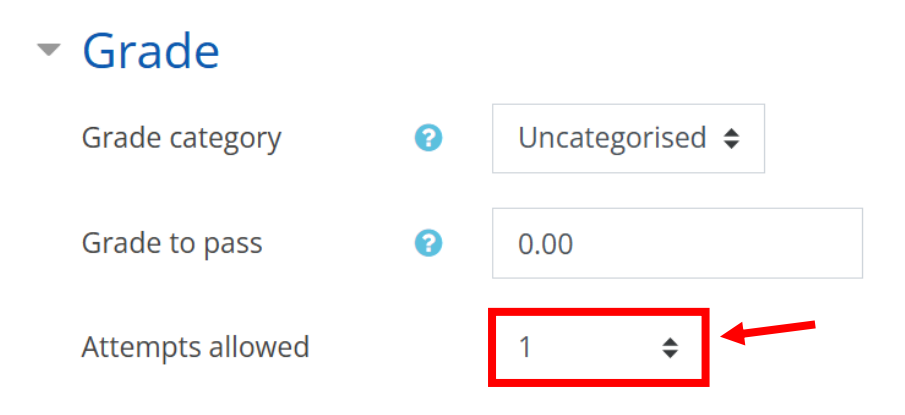

- 4. It's advisable to set the "**Layout**" to show one question per page. This ensures answers are saved as students' progress, which is helpful if they experience internet issues.
- 5. Configure the "**Review Options**" as needed. Click the help icon "?" for more information on each option.

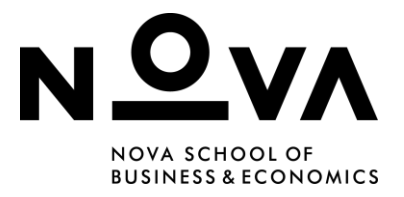

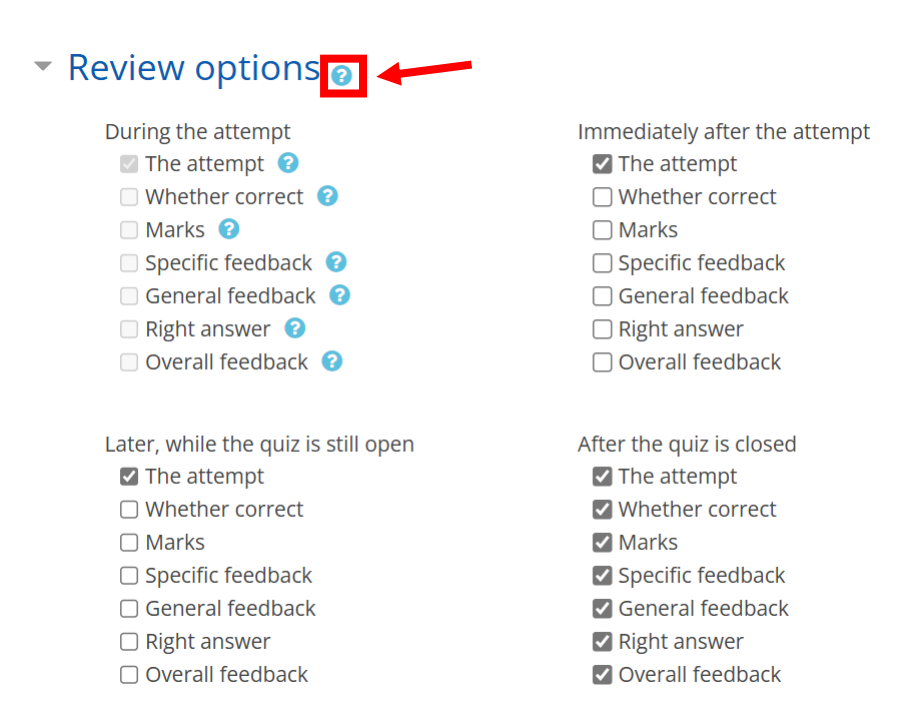

 In the "Safe Exam Browser" section use one of the configurations shown below. There is an existing template usually used by Nova SBE, which you should use by selecting the option "Yes – Use an existing template" and then selecting "Exam NovaSBE".

| • | Safe Exam Browser              |                                |
|---|--------------------------------|--------------------------------|
|   | Require the use of Safe Exam 😮 | No 🗘                           |
|   | BIOWSEI                        | No                             |
|   |                                | Yes – Configure manually       |
|   | Extra restrictions on          | Yes – Use an existing template |
|   |                                | Yes – Upload my own config     |
|   | Overall feedback @             | Yes – Use SEB client config    |

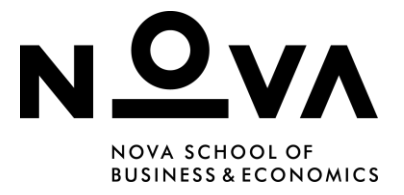

| • | Safe Exam Brows                           | ser |                                  |
|---|-------------------------------------------|-----|----------------------------------|
|   | Require the use of Safe Exam 😮<br>Browser |     | Yes – Use an existing template 🗢 |
|   | Safe Exam Browser config<br>template      | 0   | Exam NovaSBE                     |
|   | Show Safe Exam Browser<br>download button | 8   | Yes 🗢                            |
|   | Enable quitting of SEB                    | 0   | Yes 🗢                            |
|   | Quit password 📀                           |     | 1234                             |
|   |                                           |     | Press enter to save changes      |

- 7. Set a "**Quit password**" for Invigilators to use after the Student's Exam is over. This is highly recommended, as this ensures only authorized personnel can end the Exam and it is a way for the Faculty to make sure the Students that are submitting the Exam are the ones present on campus taking it.
- 8. On "**Extra restrictions on attempts**" you can also include a Password to enter the Exam. This can be given to students when invigilators are present.

| <ul> <li>Extra restrict</li> </ul> | tions o | on atter | npts |
|------------------------------------|---------|----------|------|
| Require password                   | 0       | 4321 🖋   | ۲    |
| Require network addr               | ress 🕜  |          |      |
| Show more                          |         |          |      |

9. Other sections can be filled out as needed and, in the end, click "**Save and display**".

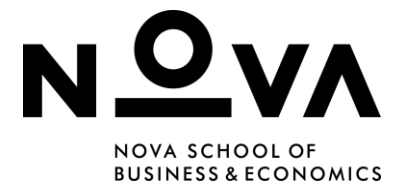

10. If you have Students that need extra time to finish the Exam, you can give each user a specific amount of time by going to "User Overrides" (or "Group Overrides" if you want to give these permissions to more than one Student) in the Gear icon inside of the test configurations.

| Attempts allowed: 1                                                                                                    | Ċ.                                                                                                    |
|----------------------------------------------------------------------------------------------------|----------------------------------------------------------------------------------------------------|
| This quiz closed on Tuesday, 11 March 2025, 2:30 PM                                                                                                    | Edit settings                                                                                         |
| This quiz has been configured so that students may only attempt it using the Safe I                                                                                                    | Group overrides                                                                                       |
|                                                                                                    | User overrides                                                                                        |
| Download configuration                                                                                                    | 🔅 Edit quiz                                                                                           |
| Time Bunits 4 lances                                                                                                    | € Preview                                                                                             |
| iz Test                                                                                                    |                                                                                                    |
| Z Test<br>My courses / CS_TA / Topic 1 / Quiz Test                                                                                                    |                                                                                                    |
| iz Test<br>/ My courses / CS_TA / Topic 1 / Quiz Test<br>Attempts allowed: 1                                                                                                    | <b>Ö</b> •                                                                                            |
| IZ TEST<br>My courses / CS_TA / Topic 1 / Quiz Test<br>Attempts allowed: 1<br>This quiz closed on Tuesday, 11 March 2025, 2:30 PM                                                                                                    | 🛱 🗸<br>Edit settings                                                                                  |
| Z Test         My courses / CS_TA / Topic 1 / Quiz Test         Attempts allowed: 1         This quiz closed on Tuesday, 11 March 2025, 2:30 PM         This quiz has been configured so that students may only attempt it using the Safe Ferror      | €dit settings<br>Group overrides                                                                      |
| IZ TEST<br>/ My courses / CS_TA / Topic 1 / Quiz Test<br>Attempts allowed: 1<br>This quiz closed on Tuesday, 11 March 2025, 2:30 PM<br>This quiz has been configured so that students may only attempt it using the Safe E                            | Edit settings<br>Group overrides<br>User overrides                                                    |
| iz Test<br>/ My courses / CS_TA / Topic 1 / Quiz Test<br>Attempts allowed: 1<br>This quiz closed on Tuesday, 11 March 2025, 2:30 PM<br>This quiz has been configured so that students may only attempt it using the Safe Er<br>Download configuration | <ul> <li>Edit settings</li> <li>Group overrides</li> <li>User overrides</li> <li>Edit quiz</li> </ul> |

11. Click "**Edit**" and then add the extra minutes in the "**Time limit**" option.

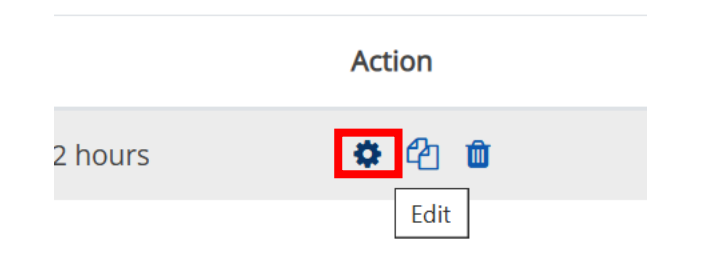

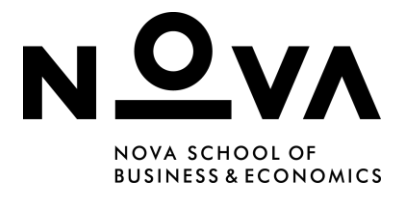

| Time limit       | 0 | 120 | minutes 🗢 | Enable |  |
|------------------|---|-----|-----------|--------|--|
| Attempts allowed | 0 | 1   | \$        |        |  |

### Part 4:

If you have Excel on Exam, this last part contains the **final steps** on configuring your **Excel Exam on Moodle**.

1. After configuring your Exam, go to "**Edit Quiz**" and then add "**a new question**" or "**from question bank**" if you have questions saved in your content bank.

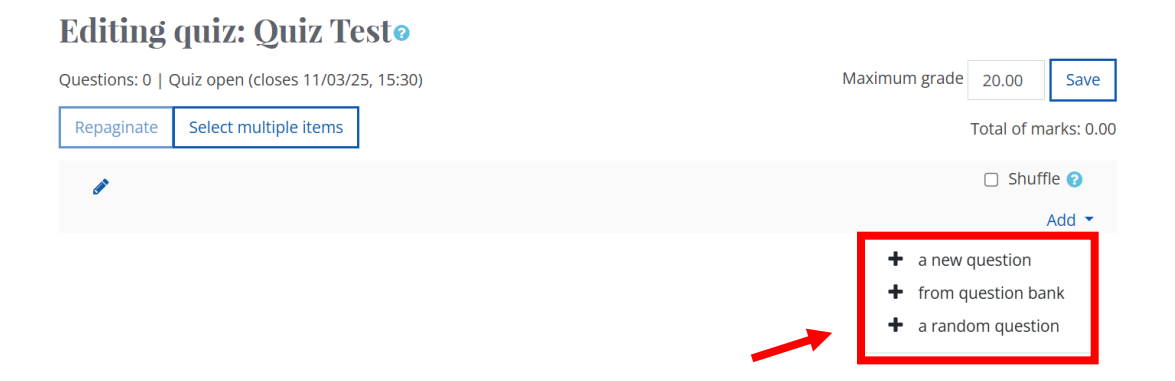

 When clicking on "a new question" if you just wish to put the link to the Excel template created, it's best to use "Description" in the "Other" options. Then, click "Add".

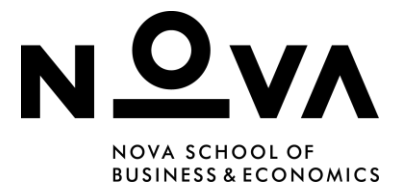

| DMIC | Ch         | 009  | se a questior                    | n ty | ype to add                                    | ×   |
|------|------------|------|----------------------------------|------|-----------------------------------------------|-----|
|      | $^{\circ}$ |      | Essay                            |      |                                               |     |
|      | 0          | 37 🖥 | Formulas                         |      | Select a question type to see its description |     |
| i    | 0          | H    | Matching                         | des  | acsemption.                                   |     |
| ns   | 0          | ΙΞ   | Multiple choice                  |      |                                               |     |
| zin  | 0          | 12   | Numerical                        |      |                                               |     |
| 5    | 0          | ?    | Random short-<br>answer matching | 1    |                                               |     |
| L    | 0          | •    | Select missing<br>words          |      |                                               |     |
|      | 0          |      | Short answer                     | l    |                                               |     |
|      | 0          | ••   | True/False                       | l    |                                               |     |
| Г    | OTH        | HER  |                                  | l    |                                               |     |
|      | 0          |      | Description                      | ļ    |                                               |     |
| Tes  |            |      |                                  |      | Add Cano                                      | cel |

3. In the selected option, fill out the necessary fields. If you chose "**Description**", add a name to your question and then provide the link to the PDF previously downloaded from the Faculty App, which contains access to all of the Student's links to Excel. **It's advisable that this PDF is uploaded onto the Moodle Course** (hidden from Students) with the option to **open in a new window**, and that the link used here is from Moodle.

| <ul> <li>General</li> </ul> |   |                         |
|-----------------------------|---|-------------------------|
| Category                    |   | Default for CS_TA (1) 🗘 |
| Question name               | 0 | Template for Excel Exam |
| Question text               | 0 |                         |
|                             |   |                         |
|                             | - |                         |

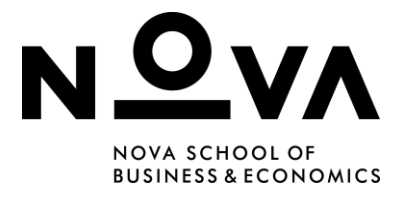

| Create link             | ×                   |
|-------------------------|---------------------|
| Enter a URL             |                     |
| https://moodle.novasbe. | Browse repositories |
| Open in new window      | ·                   |
| Create                  | link                |

- 4. When all steps above are completed, click "Save changes".
- 5. If, during the Exam, the student cannot click the links that go into the Excel documents, try clicking **Shift while clicking the link**.

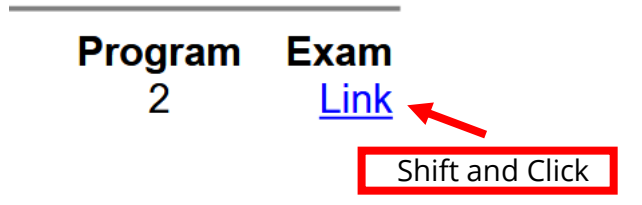

# **DON'T FORGET:**

- To Grant Access to the Exam on the Faculty App **30 minutes before** the Exam takes place.
- To **Revoque Access** when the last Student finishes the Exam.
- To provide the **PDF link on Moodle** so Students can Access their Excel Exam template.
- To create a **quit password** and password to begin the Exam.
- To **configure SEB** (Safe Exam Browser) so students cannot access other pages while doing the Exam.
- Create **User/Group Overrides** for students that might need extra time.

*LIFT [CM] – 2025.06.02*